## Steps to clear cache on Safari browser

1. Open Safari browser and click on "Preferences"

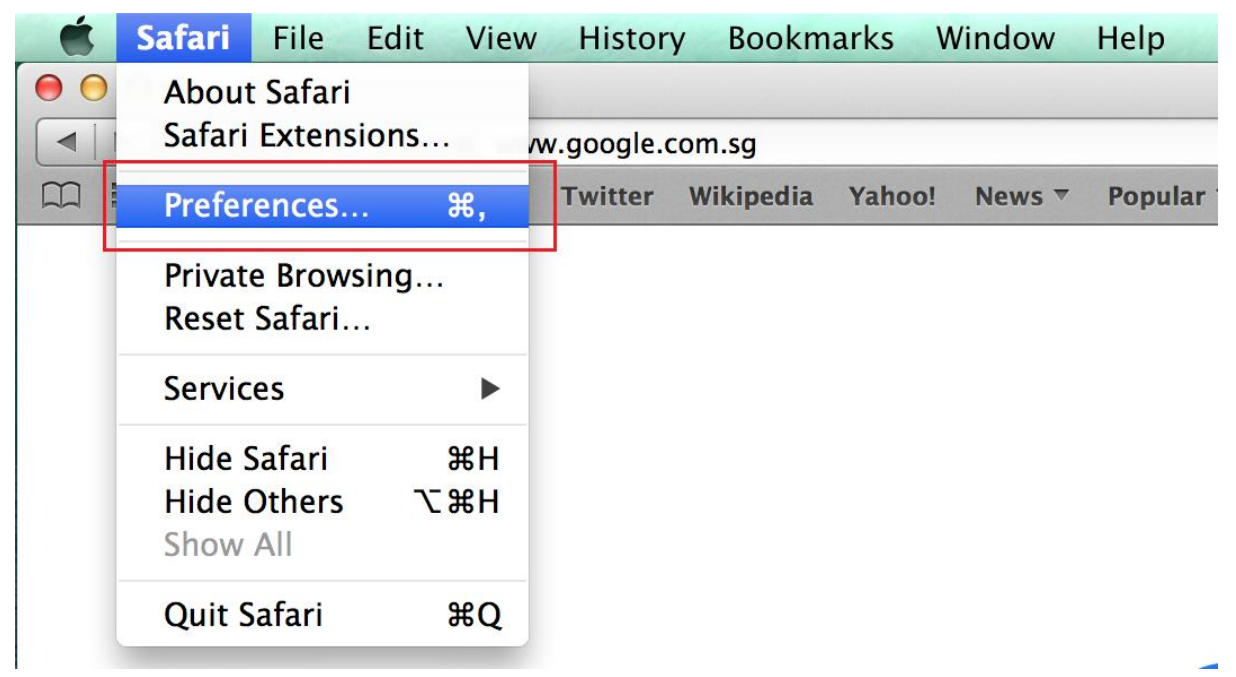

2. Click on "Advanced" and then enable "Show Develop menu in menu bar" option.

| ⊖ ⊖ ⊖ Advanced                                                                                                    |  |  |  |  |
|----------------------------------------------------------------------------------------------------|--|--|--|--|
| General Tabs AutoFill Passwords Security Privacy Notifications Extensions Advanced                                                      |  |  |  |  |
| Accessibility: Never use font sizes smaller than 9<br>Press Tab to highlight each item on a webpage<br>Option-Tab highlights each item. |  |  |  |  |
| Bonjour: 🗌 Include Bonjour in the Bookmarks menu<br>🗌 Include Bonjour in the Favorites bar                                              |  |  |  |  |
| Internet plug-ins: 🗹 Stop plug-ins to save power                                                                                        |  |  |  |  |
| Style sheet: None Selected                                                                                                    |  |  |  |  |
| Default encoding: Western (ISO Latin 1)                                                                                                 |  |  |  |  |
| Proxies: Change Settings                                                                                                    |  |  |  |  |
| Show Develop menu in menu bar ?                                                                                                    |  |  |  |  |

| ⊖ ○ Advanced                                                                                                    |  |  |  |  |  |
|----------------------------------------------------------------------------------------------------|--|--|--|--|--|
| General Tabs AutoFill Passwords Security Privacy Notifications Extensions Advanced                                                                                                    |  |  |  |  |  |
| Accessibility: Never use font sizes smaller than 9<br>Press Tab to highlight each item on a webpage<br>Option-Tab highlights each item.<br>Bonjour: Include Bonjour in the Bookmarks menu |  |  |  |  |  |
| Include Bonjour in the Favorites bar                                                                                                    |  |  |  |  |  |
| Style sheet: None Selected                                                                                                    |  |  |  |  |  |
| Default encoding: Western (ISO Latin 1)                                                                                                    |  |  |  |  |  |
| Proxies: Change Settings                                                                                                    |  |  |  |  |  |
| Mow Develop menu in menu bar                                                                                                    |  |  |  |  |  |

3. Click on "Develop" option on the browser and click on "Empty Caches".

|                                                                                                    | Open Page With                  |               |           |
|----------------------------------------------------------------------------------------------------|---------------------------------|---------------|-----------|
| The second second the second the second second seco |                                 | 77 0 001      |           |
|                                                                                                    | Connect Web Inspector           | てひまし          |           |
|                                                                                                    | Show Error Console              | /#C           |           |
|                                                                                                    | Show Page Source                | て第0           |           |
|                                                                                                    | Show Page Resources             | Ϋ́́́́́́́A     |           |
|                                                                                                    | Show Snippet Editor             |               |           |
|                                                                                                    | Show Extension Builder          |               |           |
|                                                                                                    | Start Profiling JavaScript      | ℃ <b>企</b> 器P |           |
|                                                                                                    | Start Timeline Recording        | ℃ <b>企</b> 器T |           |
|                                                                                                    | Empty Caches                    | ₹₩E           |           |
|                                                                                                    | Disable Caches                  | 1             | 7         |
|                                                                                                    | Disable Images                  |               | 0         |
|                                                                                                    | Disable Styles                  |               |           |
|                                                                                                    | Disable JavaScript              |               | lingapore |
|                                                                                                    | Disable Site-specific Hacks     |               | ingaporo  |
|                                                                                                    | Disable Local File Restrictions |               |           |
|                                                                                                    | Enable WebGL                    |               |           |
|                                                                                                    |                                 | al marked     | -         |

4. Click on "History" tab on the menu and click on "Clear History".

| 🐔 Safari File Edit View        | History Bookmarks Develop      | Window Hel | р       |
|--------------------------------|--------------------------------|------------|---------|
|                                | Show Top Sites<br>Hide History | て第1        | History |
| Apple iCloud Facebook          | Back                           | ¥[         |         |
| Website                        | Forward                        | 爰]         |         |
| Last Visited Today             | Home                           | 企業H        |         |
| 🕙 Login                        | Search Results SnapBack        | \7₩S       |         |
| 🕙 Login                        |                                |            |         |
| Tuesday, 7 October, 2014       | Reopen Last Closed Window      |            |         |
| Wednesday, 17 September, 2014  | Reopen All Windows from Last S | Session    |         |
| Wednesday, 3 September, 2014   |                                |            |         |
| Use Tuesday, 2 September, 2014 | 🕑 Login                        |            |         |
| Wednesday, 6 August, 2014      | 🕑 Login                        |            |         |
| Thursday, 24 July, 2014        |                                |            |         |
| Monday, 21 July, 2014          | Tuesday, 7 October, 2014       | •          |         |
| ▶ 🕒 Friday, 18 July, 2014      | Wednesday, 17 September, 201   | .4 🕨       |         |
| Thursday, 17 July, 2014        | Wednesday, 3 September, 2014   |            |         |
|                                | Tuesday, 2 September, 2014     | •          |         |
|                                | Wednesday, 6 August, 2014      | •          |         |
|                                | Thursday, 24 July, 2014        | •          |         |
|                                | Clear History                  |            |         |

5. Click "Clear" and then click on "Clear Now" to clear history.

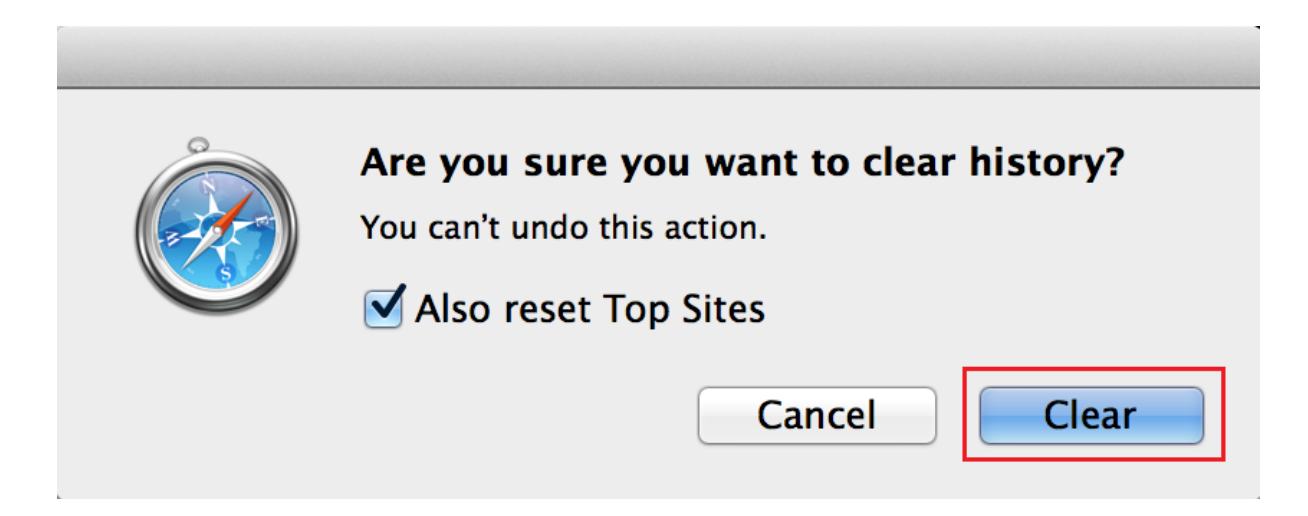

| ⊖ ○ ○ Clear All History                                              |           |  |  |  |  |
|----------------------------------------------------------------------|-----------|--|--|--|--|
| Time range to clear: Everything                                      | *         |  |  |  |  |
| All selected items will be cleared.<br>This action cannot be undone. |           |  |  |  |  |
| Details                                                              |           |  |  |  |  |
| Srowsing & Download History                                          |           |  |  |  |  |
| Form & Search History                                                |           |  |  |  |  |
| Cookies                                                              |           |  |  |  |  |
| Cache                                                                |           |  |  |  |  |
| Active Logins                                                        |           |  |  |  |  |
| Offline Website Data                                                 |           |  |  |  |  |
| Site Preferences                                                     |           |  |  |  |  |
| Cancel                                                               | Clear Now |  |  |  |  |

6. Close and open the browser.